## Инструкция по входу в Электронную школу для родителей

1. Зайдите на сайт Электронной школы по ссылке https://sh-open.ris61edu.ru. Нажмите кнопку «Войти».

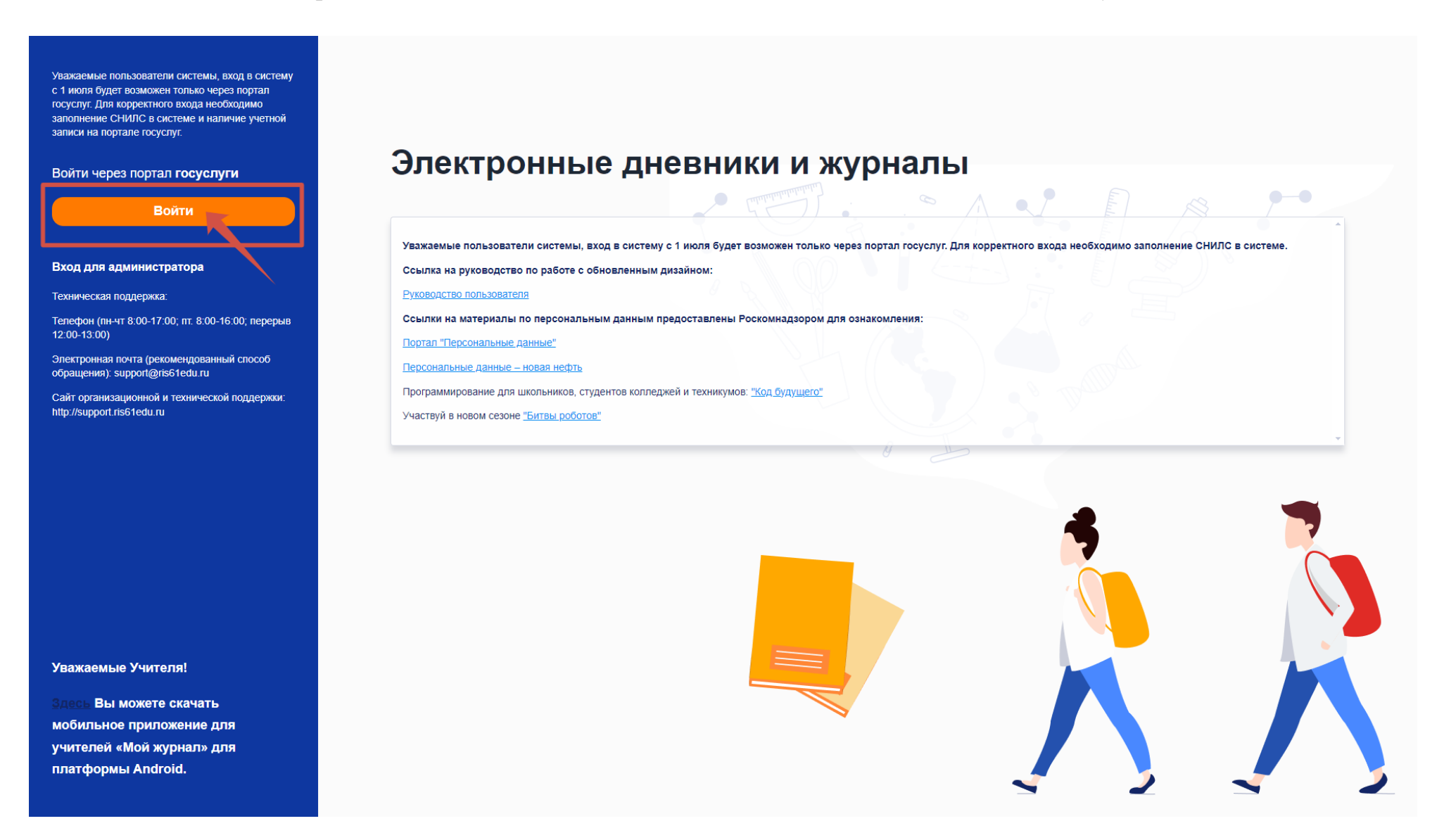

2. Авторизуйтесь через портал «Госуслуги».

| госуслуги                                            |                                                |
|------------------------------------------------------|------------------------------------------------|
| Телефон / Email / СНИЛС<br>000-000-000 00            | Куда ещё можно войти с<br>паролем от Госуслуг? |
| Пароль<br>••••••••••••••••••••••••••••••••••••       |                                                |
| Войти<br>Войти другим способом<br>QR-код Эл. подпись |                                                |
| Не удаётся войти?                                    |                                                |
| Зарегистрироваться                                   |                                                |
|                                                      |                                                |
|                                                      |                                                |
|                                                      |                                                |
|                                                      |                                                |

3. Нажмите кнопку «Разрешить», чтобы подтвердить согласие на обработку персональных данных.

### госуслуги

#### МИНОБРАЗОВАНИЕ РОСТОВСКОЙ ОБЛАСТИ запрашивает ваше согласие на обработку персональных данных

Адрес: 344082, ОБЛАСТЬ РОСТОВСКАЯ, Г. РОСТОВ-НА-ДОНУ, ПЕР. ДОЛОМАНОВСКИЙ, Д.31

#### Цель обработки

Предоставление услуги "Электронный дневник школьника"

#### Запрашиваемые персональные данные

Фамилия, имя и отчество, указанные в документе, удостоверяющем личность

- Дата рождения, указанная в документе, удостоверяющем личность
- Страховой номер индивидуального лицевого счета (СНИЛС) застрахованного лица
- Данные о документе, удостоверяющем личность: серия и номер документа, дата выдачи документа, орган, выдавший документ, код подразделения
- 🔄 Адрес электронной почты (физического лица)
- 👿 Номер мобильного телефона (физического лица)
- Сведения о свидетельстве о рождении гражданина (серия и номер свидетельства, дата выдачи, место государственной регистрации)
- 🔄 Статус подтверждения УЗ

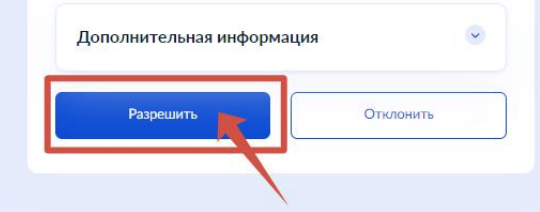

4. Вы успешно прошли авторизацию.

| U Дневник Свернуть все Сегодня < 02 <sup>09</sup> | - 08 <sup>09</sup> <sub>BC</sub> > |
|---------------------------------------------------|------------------------------------|
| 🖉 Расписание 😯 🔽 Понедельник                      | 2/09                               |
| • Вторник                                         | 3/09                               |
| <ul> <li>Оценки</li> <li>Среда</li> </ul>         | <b>4/</b> <sup>09</sup>            |
| у Четверг                                         | 5/09                               |
| школа у Пятница                                   | <b>6/</b> <sup>09</sup>            |
| 💬 Домашнее задание 🕜 🗸 Суббота                    | 7/09                               |
| ∨ Воскресенье                                     | <b>8/</b> 09                       |
| Ш Пропущенные темы ?                              |                                    |
| Портфолио                                         |                                    |
| U Online ресурсы                                  |                                    |
| Ш Сферум ?                                        |                                    |
|                                                   |                                    |
| Почта                                             |                                    |
|                                                   |                                    |

5. Если появилась надпись «Ваш дневник не найден. Чтобы решить проблему, сообщите о ней через форму обратной связи https: //pos. gosuslugi.ru/landing/», то на портале госуслуг обращение оформлять не требуется, необходимо обратиться в образовательную организацию, чтобы администратор Электронной школы добавил Вам СНИЛС в системе.

Уважаемые пользователи системы, вход в систему с 1 июля будет возможен только через портал госуслуг. Для корректного входа необходимо заполнение СНИЛС в системе и наличие учетной записи на портале госуслуг.

Баш дираник на накцен. Чтобы решить преблему, сообщите о ней через фраму обратной сахом Наце. / дос добласти и/алаламу/

#### Войти через портал госуслуги

Войти

Вход для администратора

Техническая поддержка:

Телефон (пн-чт 8:00-17:00; пт. 8:00-16:00; перерыв 12:00-13:00)

Электронная почта (рекомендованный способ обращения): support@ris61edu.ru

Сайт организационной и технической поддержки: http://support.ris61edu.ru

Уважаемые Учителя!

Здесь Вы можете скачать мобильное приложение для учителей «Мой журнал» для платформы Android.

# Электронные дневники и журналы

Уважаемые пользователи системы, вход в систему с 1 июля будет возможен только через портал госуслуг. Для корректного входа необходимо заполнение СНИЛС в системе. Ссылка на руководство по работе с обновленным дизайном: Руководство пользователя Ссылки на материалы по персональным данным предоставлены Роскомнадзором для ознакомления: Портал "Персональные данные" Персональные данные — новая нефть Программирование для школьников, студентов колледжей и техникумов: "Код будущего" Участвуй в новом сезоне "Битвы роботов"

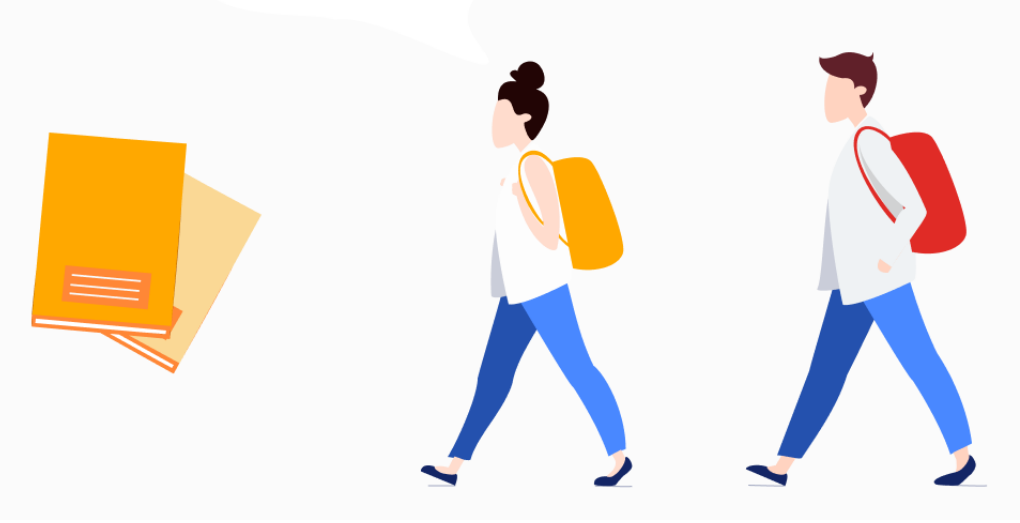

Для Вашего удобства создано мобильное приложение «Мой дневник».

1. Скачать можно по ссылке: <u>https://play.google.com/store/apps/details?id=ru.barsopen.mydiary</u>

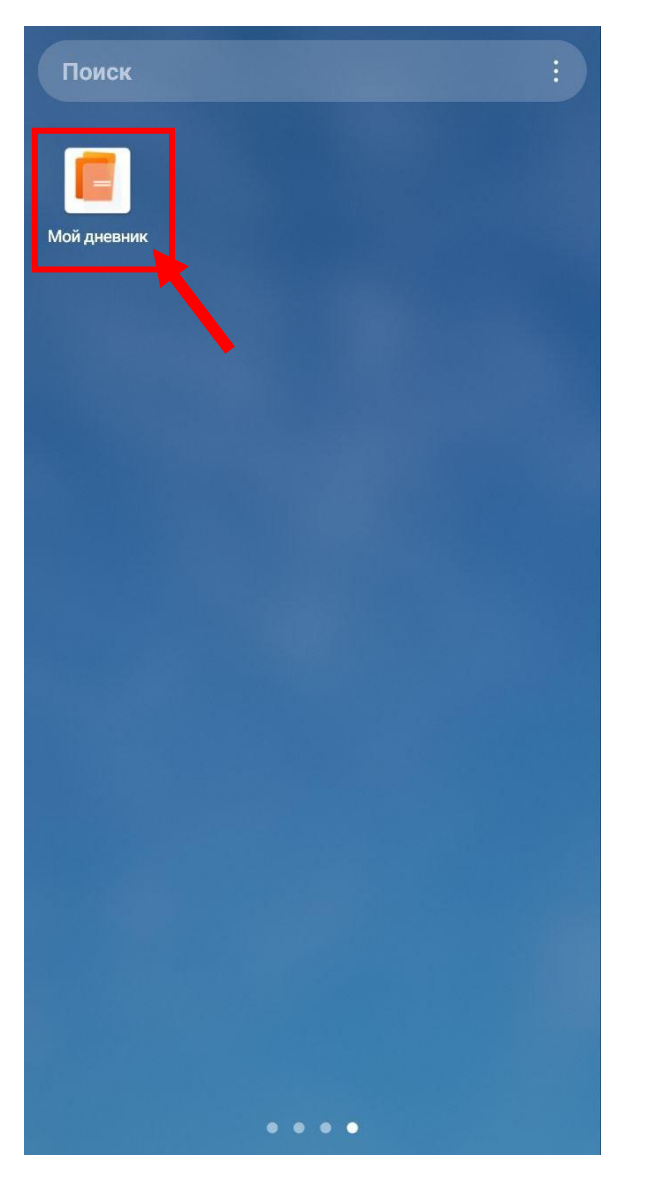

2. Вам необходимо выбрать регион – Ростовская область.

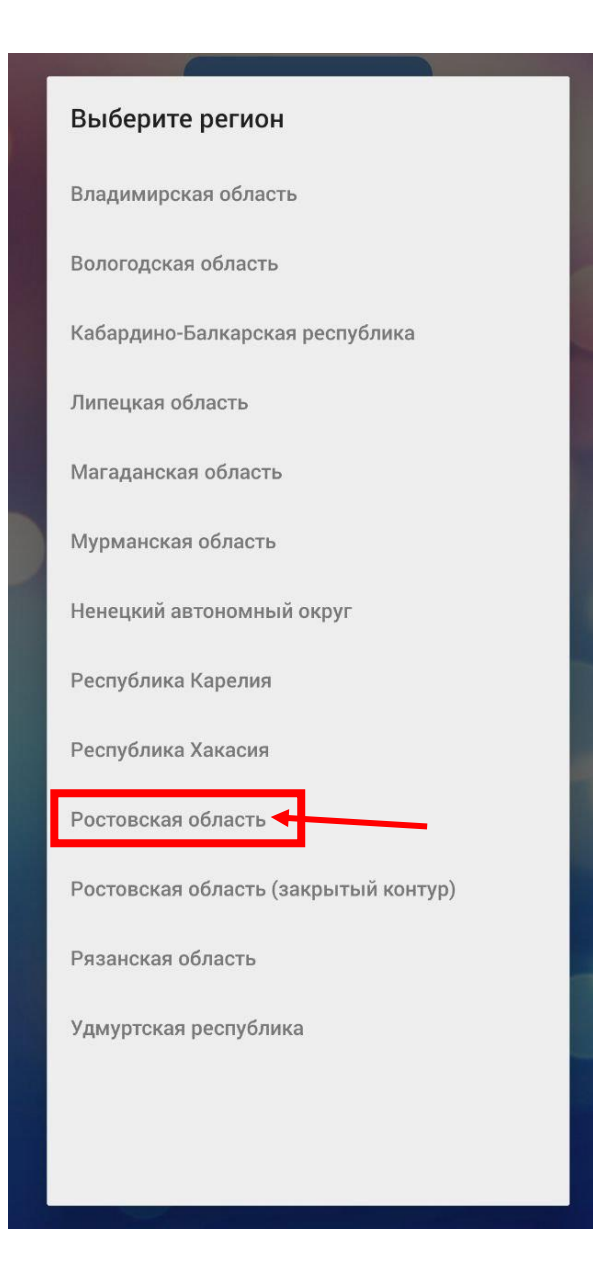

3. Нажмите «Вход через ЕСИА».

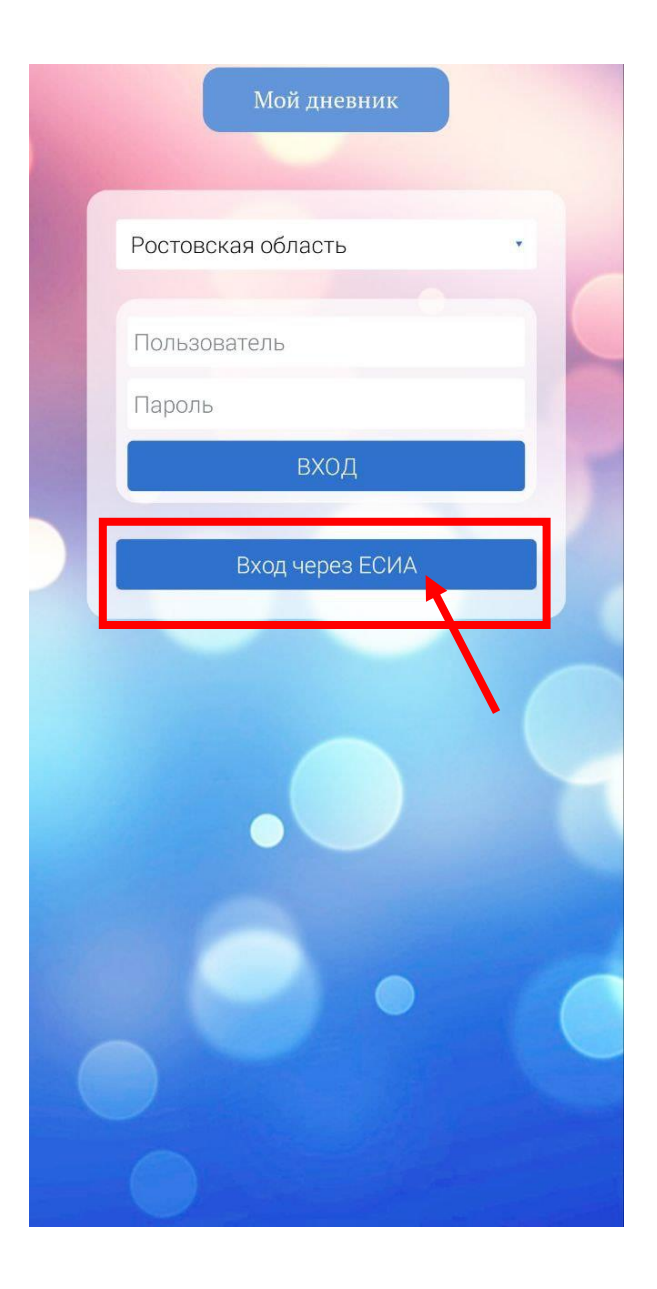

4. Авторизуйтесь через портал «Госуслуги».

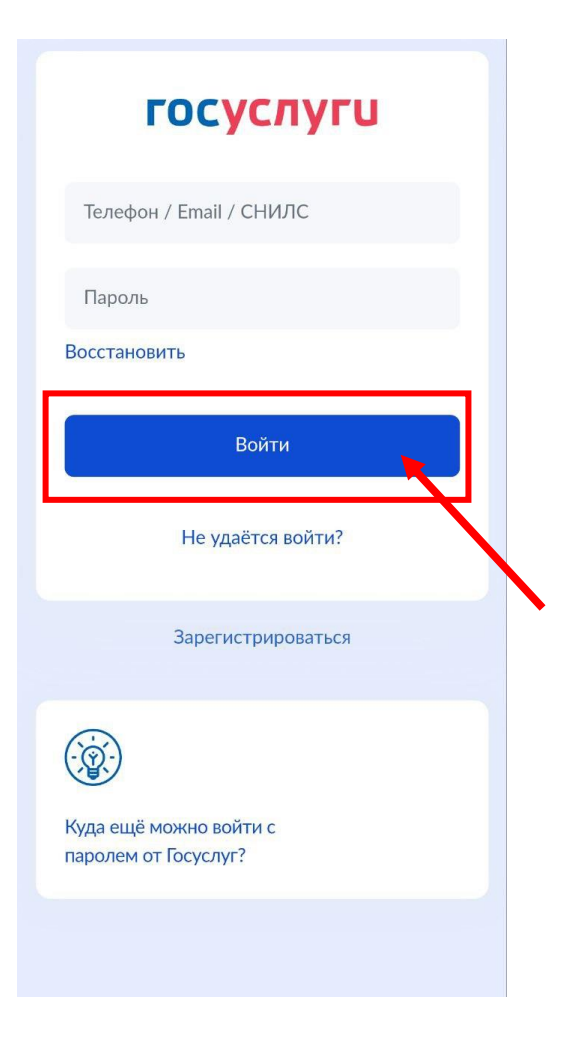

5. Вы успешно прошли авторизацию.

| Воскресенье           сентября, 2024   |
|----------------------------------------|
|                                        |
| Выходной                               |
| Дневник Успеваемость Собрание Итоговые |

6. Если в верхней панели мобильного приложения «Мой дневник» отобразилось сообщение «Ваш дневник не найден. Чтобы решить проблему, сообщите о ней через форму обратной связи https: //pos. gosuslugi.ru/landing/», то на портале госуслуг обращение оформлять не требуется, необходимо обратиться в образовательную организацию, чтобы администратор Электронной школы добавил Вам СНИЛС в системе.